## Cambridge University Press への Shibboleth 認証ログイン方法

How to access Cambridge University Press with Shibboleth Authentication.

2024.8 現在

画面右端の Log in ボタンをクリックします。 Click "Log in" button.

| We use cookies to distinguish you from other users and to provide you with a better experience on our w cookies or find out how to <u>manage your cookie settings</u> . | ebsites. Close this message to accept            | ×             |
|----------------------------------------------------------------------------------------------------|--------------------------------------------------|---------------|
| CAMBRIDGE UNIVERSITY PRESS                                                                                                    | Ø Discover Content ∨ Products an                 | nd Services 🗸 |
| Cambridge <b>Core</b>                                                                                                    | Search all journal & book content                | ٩             |
| Browse subjects Publications Open research Services About Cambridge Core                                                                                                | Institution login Register Log in                | ₩ Cart ( 0 )  |
| Home > Books > Introduction to Malliavin Calculus                                                                                                    |                                                  |               |
|                                                                                                    |                                                  |               |
| Introduction to Malliavin Calculus                                                                                                    | Search in this book<br>✓ Search within full text | ٩             |

Login options の "With your institutional details" "Access through your institution" ボタンを押します。 Click "Access through your institution" button in Login Options window.

| Login options                    |             |        |  |  |  |
|----------------------------------|-------------|--------|--|--|--|
| With your Cambridge Core account |             |        |  |  |  |
| Log in                           |             |        |  |  |  |
| With your institutional details  |             |        |  |  |  |
| Access through your institution  |             |        |  |  |  |
| By using your socie              | ty details: |        |  |  |  |
|                                  |             | Log in |  |  |  |

「nara」と入力すると、Nara Institute of Science and Technology が表示されるので、クリックします。 Type "nara" in the field, and "Nara Institute of Science and Technology" will be displayed. Select the institution name.

|   | Find your institution                                     |   |  |  |  |  |
|---|-----------------------------------------------------------|---|--|--|--|--|
|   | Nara                                                      |   |  |  |  |  |
|   | Nara Women's University                                   |   |  |  |  |  |
| _ | Nara University of Education                              |   |  |  |  |  |
|   | Nara Institute of Science and Technology                  |   |  |  |  |  |
|   | Nara National Institute of Higher Education and Research  | ٢ |  |  |  |  |
|   | National Institute of Technology, Nara College            |   |  |  |  |  |
|   | Naresuan University                                       |   |  |  |  |  |
|   | Ecole Nationale Supérieure d'Architecture de Nantes (ENSA |   |  |  |  |  |
|   | Nantes)                                                   |   |  |  |  |  |
|   | National NanoFab Center                                   |   |  |  |  |  |
|   | Naruto University of Education                            |   |  |  |  |  |
|   | Biblioteca Nazionale di Napoli                            |   |  |  |  |  |

学外ネットワークから接続しているときは、ワンタイムパスワードが必要です。ユーザ名は曼陀羅アカウントです。

When you access via off-campus network, you need one-time password. User name is your Mandara account.

曼陀羅アカウントでログインします。初回はサービスに送信する情報一覧が表示されますので、 同意する を 押します。

Login to your Mandara Account, push "Accept" button. At first time, it displays information list to be provided to service, select "accept".

| 奈良先端科学技術大学院大学   Nara Institute of Science and Technology | 奈良先端科学技術大学院大学<br>Nara Institute of Science and Technology |
|----------------------------------------------------------|-----------------------------------------------------------|
| ワンタイムパスワード ログイン<br>ユーザー名<br>ワンタイムパスワード<br>ログイン           | ログイン<br>ユーザー名 naist-lib<br>パスワード                          |

この時、[サービスに送信する情報]のに同意しないと、認証に必要な情報が送信されなくなり、認証に失敗しますのでご注意ください。

If you deny to send information to be provided to service, the authentication might be failed.